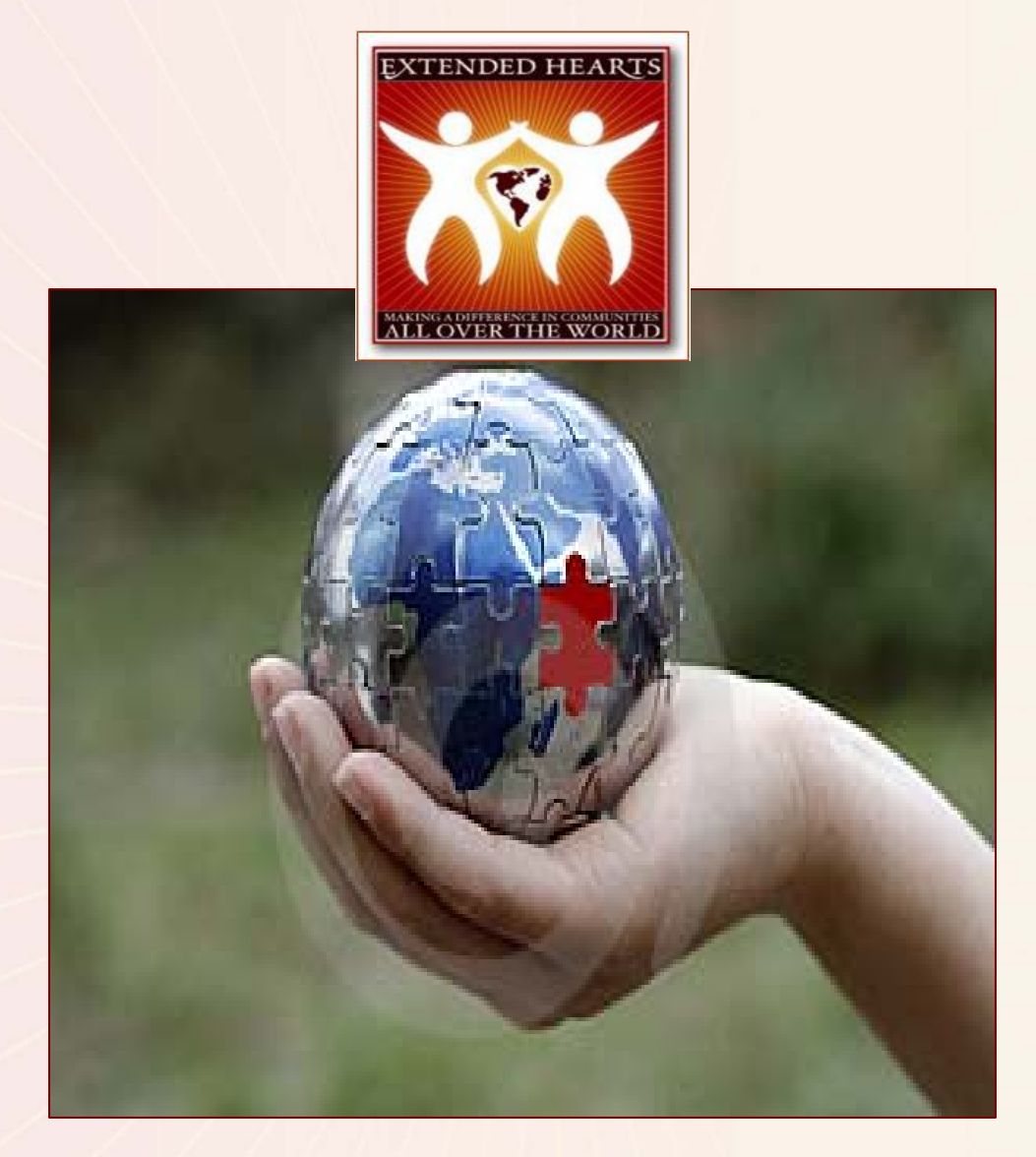

# **ProjectBuilder Instruction Manual**

## Table of Contents

| WELCOME TO THE EXTENDED HEARTS FAMIL                                                                                                    | Y 3                              |
|----------------------------------------------------------------------------------------------------|----------------------------------|
| APPLYING FOR PROJECTBUILDER                                                                                                    |                                  |
| Modifying Your Organization's Information<br>Updating Your Log-in Information<br>Modifying Your Billing Information                                                                                                    |                                  |
| ADDING PROJECTS                                                                                                    |                                  |
| MODIFYING YOUR PROJECT                                                                                                    |                                  |
| Adding/Modifying Donation Amounts<br>Adding/Modifying Team Bios<br>Creating/Modifying Your Photo Gallery<br>Modifying Your Project Information<br>Adding Progress Reports<br>Adding Sponsors<br>Adding a Convenience Charge to Donations | 17<br>18<br>20<br>21<br>22<br>23 |
| VIEWING YOUR DONATION ACTIVITY                                                                                                    |                                  |
| RECEIVING YOUR DONATED FUNDS                                                                                                    |                                  |
| FREQUENTLY ASKED QUESTIONS                                                                                                    |                                  |

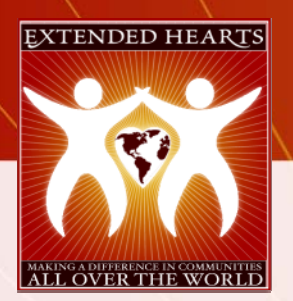

EXTENDED HEARTS Making a Difference in Communities All Over the World

### WELCOME TO THE EXTENDED HEARTS FAMILY

#### Dear Friend,

Thank you for choosing Extended Hearts and welcome to the Extended Hearts family.

At Extended Hearts, we understand how important fundraising is to the success of your organization, which is why we vow to be here for you throughout the entire process. In fact, we hope that you'll grow to think of us as an integral part of your fundraising team.

Our company was formed to help groups and charities, such as yours connect with people around the world that are passionate about a particular cause. We believe that by minimizing the steps and costs involved in raising awareness and funds, organizations can then meet and exceed their goals, by being able to access a larger number of donors, and carry out fundraising initiatives year-round.

Your satisfaction is our priority and we value your feedback. If you are disappointed with something, let us know so we can address the problem. If you have a question or suggestion, we'd love to hear it. And if we exceed your expectations, tell us about it, so we can keep doing it!

As always, thank you for allowing us to be a part of your organization and we look forward to working together to make a difference in communities all over the world.

Sincerely,

Milton L. Gibson, CEO and President

### APPLYING FOR *PROJECTBUILDER*

| Inside Extended He   | arts |                                                        | 1 |
|----------------------|------|--------------------------------------------------------|---|
| Inside Extended Hear | ts » | 1                                                      |   |
| Fundraising Pages    | >>>  |                                                        |   |
| GiveNow              | »    |                                                        |   |
| Project Builder      | >>   | 13/3/30/3                                              |   |
| BidtoGive            | »    | Project Builder Home Page Project Builder Product Demo |   |
| Connects             | >>   | Apply For Service                                      |   |

. On the Extended Hearts home page, click **Apply for Service** under the *ProjectBuilder* tab.

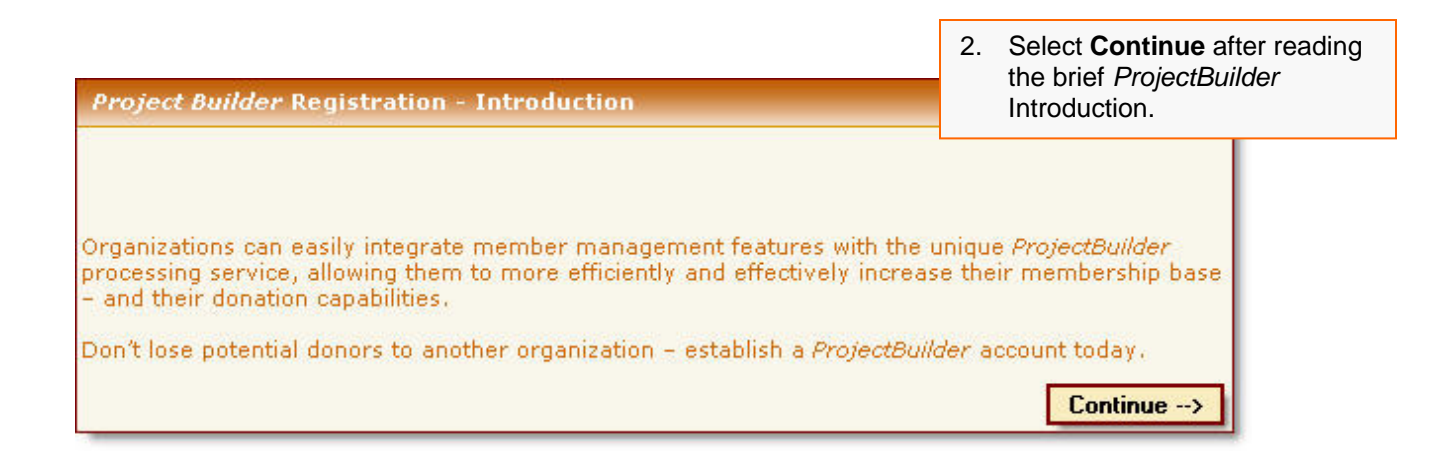

| * Name on Card: J                                    | Joe Smith                                                                               |                 | 3. Enter the info               | ormation where                        |  |
|------------------------------------------------------|-----------------------------------------------------------------------------------------|-----------------|---------------------------------|---------------------------------------|--|
| * Card Type:                                         | Visa 🔽                                                                                  |                 | Sponsors will be able to        |                                       |  |
| * Card Number: [1                                    | 12345678900000000                                                                       |                 | contact your<br>will be given   | organization. You<br>a chance to edit |  |
| * Security Code: [1                                  | 1234                                                                                    |                 | this informati                  | on once                               |  |
| * Expiration:                                        | Jan 🖌 🖌                                                                                 |                 | registration is                 | s complete.                           |  |
| Billing Contact                                      |                                                                                         |                 |                                 |                                       |  |
| * First Name                                         | loe                                                                                     |                 |                                 |                                       |  |
| Middle Initial                                       |                                                                                         |                 |                                 |                                       |  |
| * Last Name                                          | Smith                                                                                   |                 |                                 |                                       |  |
| * Email                                              | oesmith@myorganization.com                                                              |                 |                                 |                                       |  |
| * Phone                                              | 555-555-5555                                                                            |                 |                                 |                                       |  |
| * Extension                                          | 555                                                                                     |                 |                                 |                                       |  |
| * Address                                            | 1234 Cherry Hill Road                                                                   |                 |                                 |                                       |  |
| Address 2                                            |                                                                                         |                 |                                 |                                       |  |
| * City                                               | Fairview                                                                                |                 |                                 |                                       |  |
| * State                                              | JS                                                                                      |                 |                                 |                                       |  |
| * Zip/Postal Code [                                  | 12345                                                                                   |                 |                                 |                                       |  |
| * Country                                            | JSA                                                                                     |                 |                                 |                                       |  |
|                                                      | < Back Continue>                                                                        |                 |                                 |                                       |  |
|                                                      |                                                                                         |                 |                                 |                                       |  |
|                                                      |                                                                                         |                 | 4. Tell us more<br>organization | about your<br>by detailing your       |  |
|                                                      |                                                                                         |                 | program info                    | rmation.                              |  |
| * Annual Organizati                                  | 00 00 0140 000                                                                          |                 |                                 |                                       |  |
| Budget                                               | (p)                                                                                     | <u> </u>        |                                 |                                       |  |
| * Primary Focus                                      | your organization's focus.)                                                             | nat most stro   | ngly describes                  |                                       |  |
|                                                      | Arts and Culture                                                                        | <b>~</b>        |                                 |                                       |  |
| <ul> <li>Primary Constitue</li> <li>Focus</li> </ul> | <ul> <li>nts (Please select the constituents<br/>your organization's focus.)</li> </ul> | ; that most sti | rongly describe                 |                                       |  |
|                                                      | Students                                                                                | ~               |                                 |                                       |  |
| Referral Informat                                    | ion                                                                                     |                 |                                 |                                       |  |
| * How did you hear<br>about us?                      | Google Search                                                                           | ~               |                                 |                                       |  |
| Other Source                                         |                                                                                         |                 |                                 |                                       |  |
| If you were referr<br>fields below so th             | red by an Extended Hearts cust<br>at we may give them referral o                        | tomer, pleas    | se complete the                 |                                       |  |
| Referring                                            |                                                                                         |                 |                                 |                                       |  |
| Organization Nam<br>Referring Person's               | e L                                                                                     |                 |                                 |                                       |  |
| Name                                                 |                                                                                         |                 |                                 |                                       |  |
| 44.0                                                 |                                                                                         | < Back          | Continue>                       |                                       |  |

5. Select the *ProjectBuilder* service that you would like to use and select **Continue**.

| Organization Name My Organization<br>By, Joe Smith<br>Title President | < Back | I Don't Accept | I Acce | :pt            |                                                                    |
|-----------------------------------------------------------------------|--------|----------------|--------|----------------|--------------------------------------------------------------------|
|                                                                       |        |                |        | 6. C<br>H<br>s | arefully read the Extended<br>learts Terms of Service and<br>elect |
|                                                                       |        |                |        |                | I Accept                                                           |
| Organization Name My Organization                                     | 2      |                |        |                | or                                                                 |
| By, Joe Smith<br>Title President                                      | ]      |                |        |                | I Don't Accept                                                     |
|                                                                       | < Back | I Don't Accept | I Acce | ept            |                                                                    |

| Please, tell us why you will not accept our Terms of Service.<br>Please submit your reason as to why you do not accept our Terms<br>of Service. | <ol> <li>If you do not accept the<br/>Extended Hearts Terms of<br/>Service, please submit your<br/>reasons in the text field<br/>provided on the next page.</li> </ol> |
|----------------------------------------------------------------------------------------------------|----------------------------------------------------------------------------------------------------|
| Submit Reason                                                                                                    |                                                                                                    |

| * Name on Card:   | Joe Smith                   |  |  |  |
|-------------------|-----------------------------|--|--|--|
| * Card Type:      | Visa 🐱                      |  |  |  |
| * Card Number:    | 12345678900000000           |  |  |  |
| * Security Code:  | 1234                        |  |  |  |
| * Expiration:     | Jan 💉 🗸 2007 💉              |  |  |  |
| Billing Contact   |                             |  |  |  |
| * First Name      | Joe                         |  |  |  |
| Middle Initial    |                             |  |  |  |
| * Last Name       | Smith                       |  |  |  |
| * Email           | joesmith@myorganization.com |  |  |  |
| * Phone           | 555-555-5555                |  |  |  |
| * Extension       | 555                         |  |  |  |
| * Address         | 1234 Cherry Hill Road       |  |  |  |
| Address 2         |                             |  |  |  |
| * City            | Fairview                    |  |  |  |
| * State           | US                          |  |  |  |
| * Zip/Postal Code | 12345                       |  |  |  |
| * Country         | USA                         |  |  |  |
|                   | < Back Continue>            |  |  |  |

8. Enter your payment and billing information in the spaces provided.

**Note:** You will be able to modify this information upon registering for ProjectBuilder.

9. Select Continue.

| Make sure that all of the information below is correct. |                                 |                                    |  |  |  |
|---------------------------------------------------------|---------------------------------|------------------------------------|--|--|--|
| Business Information (edit)                             |                                 | 10. Confirm all of the information |  |  |  |
| Organization Name                                       | My Organization                 | that you provided.                 |  |  |  |
| Legal IRS Name (if different)                           |                                 |                                    |  |  |  |
| Address                                                 | 1234 Cherry Hill Drive          | 11. You can modify the             |  |  |  |
| Address 2                                               |                                 | information by selecting the       |  |  |  |
| City                                                    | Fairview                        | Edit link next to the section      |  |  |  |
| State                                                   | US                              | that you would like to change.     |  |  |  |
| Zip/Postal Code                                         | 12345                           |                                    |  |  |  |
| Country                                                 | USA                             |                                    |  |  |  |
| Organization Type:                                      | For Profit (excludes DonateNow) |                                    |  |  |  |
| Website                                                 | www.myorganization.com          |                                    |  |  |  |
| 1                                                       |                                 |                                    |  |  |  |

12. Once you are finished, select **Submit Application**.

<-- Back Submit Application

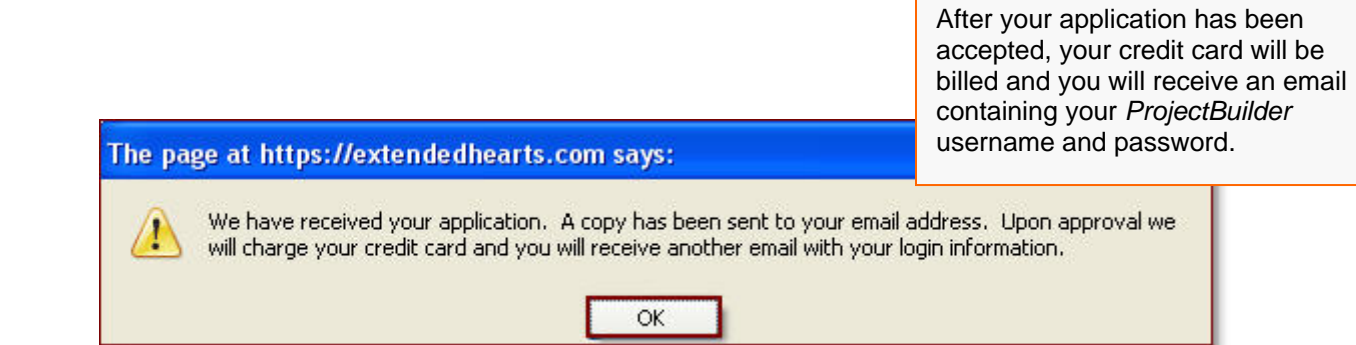

## **CHANGING YOUR ACCOUNT INFORMATION**

#### MODIFYING YOUR ORGANIZATION'S INFORMATION

| Proj<br>A | <i>iectBuilder</i><br>dministration                                                                              |
|-----------|----------------------------------------------------------------------------------------------------|
| Pr        | rojects                                                                                                    |
| Vi        | ew Reports                                                                                                    |
| 01        | rganization Info                                                                                                 |
| Co        | onvenience Charge                                                                                                |
| _         | Constant and a second second second second second second second second second second second second second second |
| Lo        | igin Into                                                                                                    |
| Lo<br>Bi  | lling Info                                                                                                    |

To make changes to your organization's information:

1. Select Organization Info on the *Project Builder* Administration Panel.

| Organization Informat            | ion                    |
|----------------------------------|------------------------|
| * Organization Name              | My Organization        |
| Legal IRS Name (if<br>different) |                        |
| * Address                        | 1234 Main Street       |
| Address 2                        |                        |
| * City                           | Anywhere               |
| * State                          | NY                     |
| * Zip/Postal Code                | 14830                  |
| * Country                        | USA                    |
| * Organization Type:             | -select-               |
| * Website                        | www.myorganization.com |
| * Mission                        | Mission Statement      |
| * Programs                       | Programs Offered       |
| * Year Founded                   | 2000                   |
| * # Employees                    | 10                     |
| * # Volunteers                   | 10                     |
| Primary Contact Infor            | mation                 |
| * Title                          | president              |
| * First Name                     | John                   |
| Middle Initial                   |                        |
| * Last Name                      | Smith                  |

2. Make any necessary changes.

| Primary Contact Infor | mation                                                 |     | 3.   | Select Update Organization |
|-----------------------|--------------------------------------------------------|-----|------|----------------------------|
| * Title               | president                                              |     |      | Information.               |
| * First Name          | John                                                   | l   |      |                            |
| Middle Initial        |                                                        |     |      |                            |
| * Last Name           | Smith                                                  |     |      |                            |
| * Email               | John_Smith@myorganization.com                          |     |      |                            |
|                       | Donation Notificactions and all other to this address. | cor | resp | ondance will be sent       |
| * Phone               | 555-555-1234                                           |     |      |                            |
|                       | Update Organization Information                        | 1   |      |                            |

#### **UPDATING YOUR LOG-IN INFORMATION**

Before you create your *ProjectBuilder* Donation Page, you must first change your login information. Using the temporary login information assigned in your Account Approval email:

| <i>ProjectBuilder</i><br>Administration |
|-----------------------------------------|
| Projects                                |
| View Reports                            |
| Organization Info                       |
| Convenience Charge                      |
| Login Info                              |
| Billing Info                            |
| Log Out                                 |

- 1. Log in to your *ProjectBuilder* account
- 2. Select the Login Info tab on the *ProjectBuilder* Administration Panel.

| Modif                          | v Login Information                    | 3. | Type in your new Username<br>and Password*                               |
|--------------------------------|----------------------------------------|----|--------------------------------------------------------------------------|
| * Username / URL<br>* Password | Username                               | 4. | Confirm your password by re-<br>typing it in the appropriate text field. |
| * Password Confirm             | xxxxxxxxxxxxxxxxxxxxxxxxxxxxxxxxxxxxxx | 5. | Select Update Login<br>Information.                                      |

\*All Passwords must be changed upon login.

| https://extendedhearts.com |  |
|----------------------------|--|
| Login Updated.             |  |

6. Select **OK** on the pop-up screen confirming the successful update of your login information.

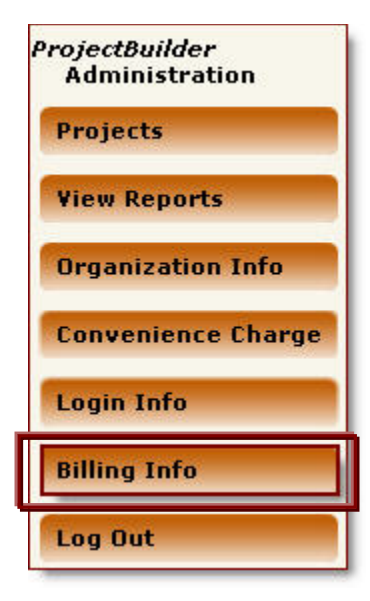

- 1. To make changes to the billing information associated with your *ProjectBuilder* account,
- 2. Select the **Billing Info** tab on the *ProjectBuilder* Administration Panel.

| Mod            | ify Billing Information |
|----------------|-------------------------|
| Name on Card:  | Joe Smith               |
| Card Type:     | Visa 👻                  |
| Card Number:   | **** ****               |
| Security Code: | 000                     |
| Expiration:    | Jan 🖌 2008 🖌            |
| Update Billing |                         |

- 3. Make any necessary changes to your information
- 4. Select Update Billing.

## **ADDING PROJECTS**

| Pro | o <i>jectBuilder</i><br>Administration |
|-----|----------------------------------------|
| P   | rojects                                |
| ۷   | iew Reports                            |
| O   | Irganization Info                      |
| C   | onvenience Charge                      |
| L   | ogin Info                              |
| B   | illing Info                            |
| L   | og Out                                 |

To add projects to your *ProjectBuilder* account:

1. Select **Projects** on the *ProjectBuilder* Administration Panel.

## 2. Select the Create New Project link

|                                 | Your Project | s<br>(*      | Create Ne | w Project |
|---------------------------------|--------------|--------------|-----------|-----------|
| Project Name                    | Total Need   | Total Funded |           |           |
| Family and Children's Resources | \$ 50000     | \$0          | (view)    | (delete)  |

| Create Project | 5                                  |    |                                                                                                    |
|----------------|------------------------------------|----|----------------------------------------------------------------------------------------------------|
|                | URL of Logo:<br>Or<br>Upload Logo: | 3. | Add your organization, program,<br>or event logo by entering the<br>URL in the spaces provided.<br>Or<br>Upload the image by clicking<br><b>Browse</b> and selecting the file<br>from your documents. |
|                |                                    |    |                                                                                                    |

| Create Project |                                                                  | 4. | Enter your project title and create your unique project URL. |
|----------------|------------------------------------------------------------------|----|--------------------------------------------------------------|
| UF<br>Or<br>Up | RL of Logo:<br>-<br>bload Logo: C:\Documents and <u>Browse</u> . |    |                                                              |
| Project Title: | Building a Brighter Future                                       |    |                                                              |
| Project URL:   | http://www.extendedhearts.com/<br>BrightFuture                   |    |                                                              |

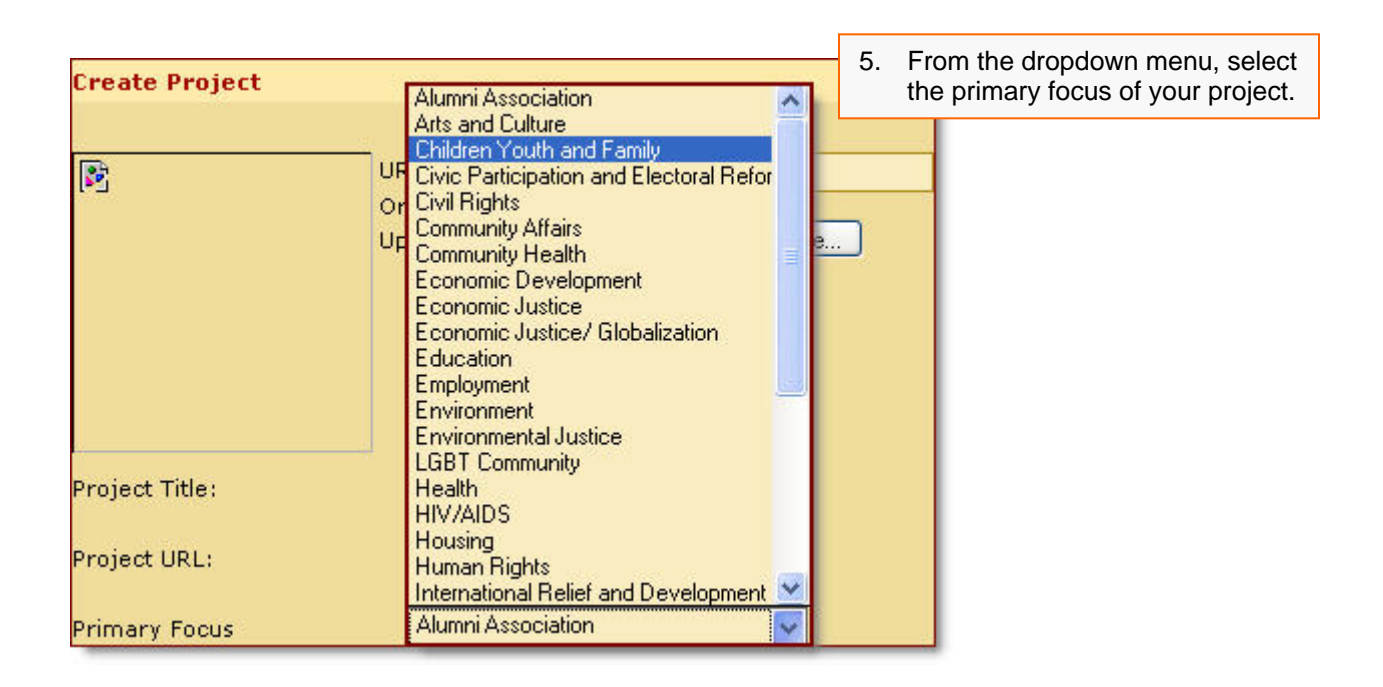

| Country<br>Total Need: \$          | USA<br>150,000                                                                                                    | 6.       | Enter the country from which your project is primarily based.   |
|------------------------------------|----------------------------------------------------------------------------------------------------|----------|-----------------------------------------------------------------|
| Project Needs and<br>Beneficiaries | Describe how the project<br>will benefit the individuals<br>outlined, as well as what is<br>needed to accomplish said | 7.<br>8. | that you would like to raise.<br>Under <b>Project Needs and</b> |
|                                    | needs.                                                                                                    |          | the need for your organization,<br>program, or event.           |

| Activities                 | List Activities which will<br>enable project to be<br>successful.                 | <ol> <li>Describe your organization's<br/>activities in the allotted text field<br/>under the <b>Activities</b> heading.</li> </ol> |
|----------------------------|-----------------------------------------------------------------------------------|----------------------------------------------------------------------------------------------------|
|                            |                                                                                   | <ol> <li>Enter the potential long-term<br/>impact of your organization's<br/>programs and/or services under</li> </ol>              |
| Potential Long Term Impact | Possitive long term impact<br>of the project to the<br>individuals, community, or | the <b>Potential Long-term Impact</b> heading.                                                                                      |
|                            | other.                                                                            |                                                                                                    |

| Project Message | Project message to it's<br>donors as well as recipients | 11. Under the <b>Project Message</b><br>heading, enter your program,<br>event, or organization's primary<br>message. |
|-----------------|---------------------------------------------------------|----------------------------------------------------------------------------------------------------|
|                 |                                                         |                                                                                                    |

| Contact Name    | Joe Smith                              |
|-----------------|----------------------------------------|
| Contact Title   | President                              |
| Contact Email   | joesmith@myorganziation.com            |
| Contact Address | 1234 Main Street<br>Anywhere, US 12345 |
|                 | Course Division                        |

- 12. Enter your group's contact information in the allotted text fields.
- 13. Select Create Project.

| $\overline{\mathbf{X}}$ |
|-------------------------|
|                         |
|                         |

14. Select **OK** in the pop-up screen confirming the successful addition of your project.

Now it's time to personalize your project...

## MODIFYING YOUR PROJECT

With *ProjectBuilder*, you can make changes to your project throughout the entire fundraising process, adding photos, progress reports, and team bios to keep your donors abreast of your development activities.

#### ADDING/MODIFYING DONATION AMOUNTS

| ¢                                                                                                    | Modify Project                                 | On the <b>Modify Project</b> page, under the <b>Donation Amounts</b> heading,                                                                                            |
|----------------------------------------------------------------------------------------------------|------------------------------------------------|----------------------------------------------------------------------------------------------------|
| Donation Amounts         Enter a list of desired Donation Amount         Environment Causes       delete         Aids Awareness       delete         Breast Cancer Research delete       Youth Services | ts.<br>Category:<br>Amount: \$<br>Description: | <ol> <li>Enter a donation category in the<br/>allotted text field and select Add<br/>Category.</li> <li>Continue to add as many<br/>categories as you'd like.</li> </ol> |
| Youth Prevention Add Category                                                                                                    | Add Amount                                     |                                                                                                    |

| 57<br>                        |                 | Modify Pro  | ject                                     |        |                                                        |
|-------------------------------|-----------------|-------------|------------------------------------------|--------|--------------------------------------------------------|
| Donation Amounts              |                 |             |                                          | 3. 1   | To create corresponding                                |
| Enter a list of desired Donat | ion Amour       | nts.        |                                          | (<br>( | donation amounts, select a category from the drop down |
| Youth Prevention              | <u>delete</u>   |             |                                          | r      | menu.                                                  |
| Environment Causes            | delete          | Category:   | nvironment Cal                           |        |                                                        |
| Aids Awareness                | <u>delete</u>   | Amount: \$  |                                          |        |                                                        |
| Breast Cancer Researc         | h <u>delete</u> | Description | outh Prevention                          |        |                                                        |
| Youth Services                | <u>delete</u>   | Add Amo     | Aids Awareness<br>Breast Cancer Research |        |                                                        |
| Add                           | Category        | ] [5        | 'outh Services                           |        |                                                        |

| Donation Amounts<br>Enter a list of desired Donation Amount                                                                                                    | Modify Project                                                                   | 4. | Enter a dollar amount and brief description of how or where the donated funds will be allocated, |
|----------------------------------------------------------------------------------------------------|----------------------------------------------------------------------------------|----|--------------------------------------------------------------------------------------------------|
| Youth Prevention <u>delete</u><br>Environment Causes <u>delete</u><br>Aids Awareness <u>delete</u><br>Breast Cancer Research <u>delete</u><br>Youth Services delete | Category: Environment Ca<br>Amount: \$ 50.00<br>Description: Green Earth Project | 5. | Select <b>Add Amount</b> . Repeat for every donation amount in each category.                    |
| Add Category                                                                                                    | Add Amount                                                                       |    |                                                                                                  |

#### ADDING/MODIFYING TEAM BIOS

Share info about your organization's key players by adding Team Bios to your Project Page.

| Team Bios                                                                                                    | he Team Bios h                                                                               | eading,                                                                |
|----------------------------------------------------------------------------------------------------|----------------------------------------------------------------------------------------------|------------------------------------------------------------------------|
| Joe Smith <u>delete</u><br>Joe Smith is a graduate of American University. Joe has sat on<br>boards including | <ol> <li>Enter the tea<br/>and biograph<br/>the allotted te</li> <li>Select Add E</li> </ol> | m member's name<br>lical information in<br>ext fields.<br><b>Bio</b> . |
| Name: Sam Spade<br>Sam Spade has been a member<br>of the Organization's                                       | <ol> <li>Continue add<br/>as you'd like.</li> </ol>                                          | ling as many bios                                                      |
| executive team for over 15<br>Bio: years.                                                                     |                                                                                              |                                                                        |

| Team Bios                                                                                         | 4. To remove a Team Bio, select <b>Delete</b> next to the item(s) that you would like to erase. |
|---------------------------------------------------------------------------------------------------|-------------------------------------------------------------------------------------------------|
| <b>Joe Smith</b><br>Joe Smith is a graduate of American University. Joe has s<br>boards including | <u>delete</u><br>at on numerous fundraising                                                     |
| Sam Spade<br>Sam Spade has been a member of the Organization's ex-                                | <u>delete</u><br>cutive team for over 15                                                        |

#### CREATING/MODIFYING YOUR PHOTO GALLERY

Upload pictures of your organization in action in your own *ProjectBuilder* Photo Gallery.

| noto Gallery                                                                                        |        |
|----------------------------------------------------------------------------------------------------|--------|
| Upload Image: C:\Documents and<br>Children and Families are<br>the backbone of our<br>organization. | Browse |
| Add Photo                                                                                           |        |

On the **Modify Project** page, under the **Photo Gallery** heading,

- 1. Select **Browse** to locate and upload your image.
- 2. Using the allotted text field, write a brief description of the uploaded image.
- 3. Select Add Photo.

| https://extendedhearts.com |  |
|----------------------------|--|
| Photo Uploaded             |  |

- 4. Once the image successfully uploads, select **OK** on the popup screen.
- 5. Continue adding as many images as you'd like to your Photo Gallery.

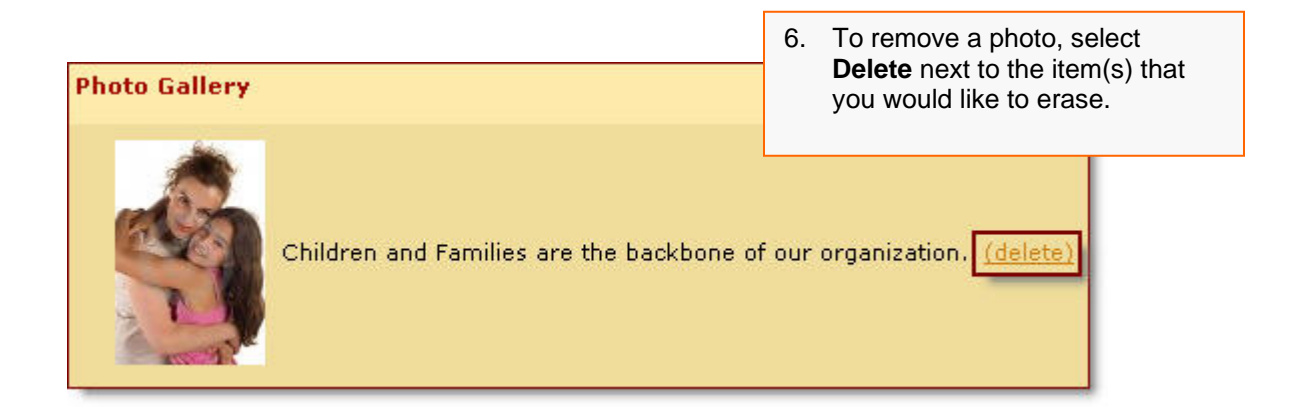

#### MODIFYING YOUR PROJECT INFORMATION

Using the **Modify Project** page, you can update or change your basic project information.

| Overview                           |                                                                                                    |
|------------------------------------|----------------------------------------------------------------------------------------------------|
|                                    | URL of Logo: /BrightFuture-proi/logo/6-14.jpg                                                                                   |
|                                    | Or                                                                                                    |
|                                    | Upioad Logo:   Browse                                                                                                    |
| Project Title:                     | Building a Brighter Future                                                                                                    |
| Project URL:                       | http://www.extendedhearts.com/<br>BrightFuture                                                                                  |
| Primary Focus                      | Children Youth and Family                                                                                                    |
| Country                            | USA                                                                                                    |
| Total Need: \$                     | 150000                                                                                                    |
| Project Needs and<br>Beneficiaries | Describe how the project<br>will benefit the individuals<br>outlined, as well as what is<br>needed to accomplish said<br>needs. |
| Activities                         | List Activities which will<br>enable project to be<br>successful.                                                               |
| Potential Long Term<br>Impact      | Possitive long term impact<br>of the project to the<br>individuals, community, or<br>other.                                     |
| Project Message                    | Project message to it's<br>donors as well as recipients                                                                         |
| Project Contact                    |                                                                                                    |
| Contact Name                       | Joe Smith                                                                                                    |
| Contact Title                      | President                                                                                                    |
| Contact Email                      | joesmith@myorganziation.com                                                                                                    |
| Contact Address                    | 1234 Main Street<br>Anywhere, US 12345                                                                                          |
|                                    | Update Overview                                                                                                    |

Under the **Overview** heading, make any necessary changes

1. Select Update Overview.

#### **ADDING PROGRESS REPORTS**

Keep donors and team members abreast of your Fundraising progress with detailed Progress Reports.

| Title:  | Donation Activity to Date                              |
|---------|--------------------------------------------------------|
| Report: | Donation Activity Report for<br>the first quarter 2007 |
| xoport. |                                                        |
| 1       | Add Report                                             |

Under the **Progress Reports** heading of the **Modify Project** page:

- 1. Enter your Progress Report title and information in the allotted text fields.
- 2. Select Add Report.
- 3. Continue adding as many reports as you'd like.

| Progress Rep                    | orts                               |
|---------------------------------|------------------------------------|
| - <b>0-42007</b><br>Donation Ac | - <b>Donation Activity to Date</b> |
| Title:                          |                                    |
| Report:                         | Add Papart                         |
| *                               | Add Report                         |

4. To remove a report, select **Delete** next to the item(s) that you would like to erase.

#### **ADDING SPONSORS**

Your *ProjectBuilder* account allows you to thank sponsors by adding their logos and web links to your project page.

|                 | Add Sponsor                             |
|-----------------|-----------------------------------------|
| Sponsor WebPage | Elink: www.testsponsor2.com             |
| Image Link:     | www.myorganzation.com/sponsor1.jpg      |
| Uplo            | Or<br>ad Image: C:\Documents and Browse |

Under the **Sponsors** heading on the **Modify Project** page,

- Enter the web address (if applicable) of your sponsor's website.
- 2. Enter the image URL for your sponsor's logo,

Or

Upload the file from your documents by selecting **Browse**.

- 3. Select Add Sponsor Link.
- 4. Continue adding as many sponsors as you'd like.

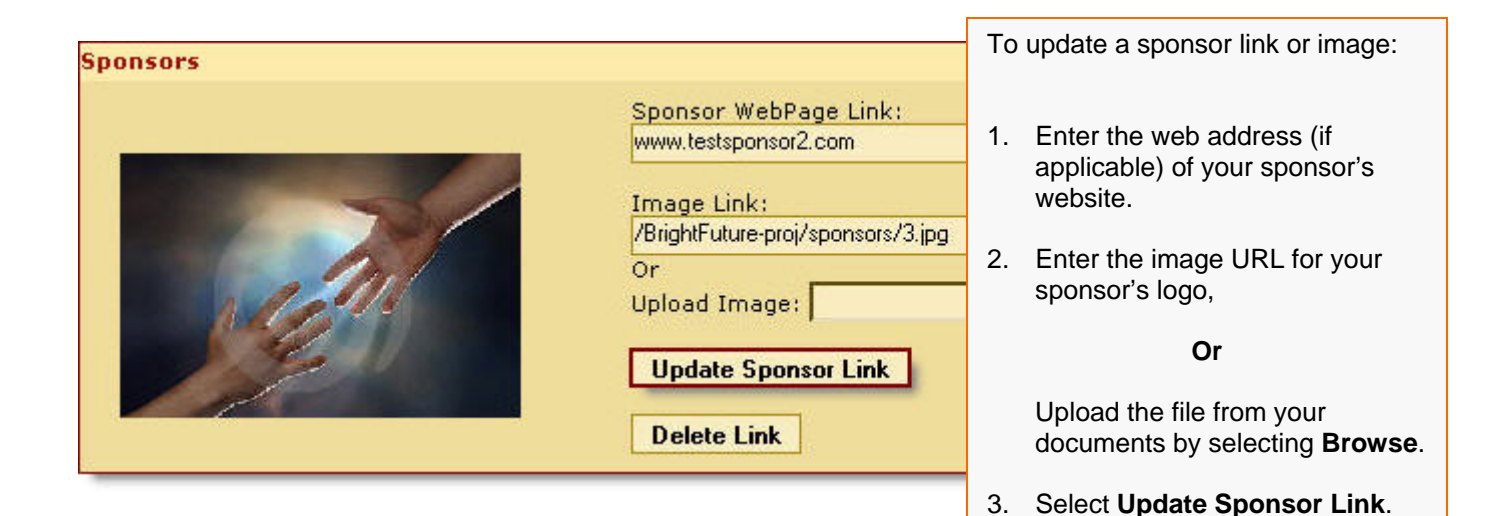

#### ADDING A CONVENIENCE CHARGE TO DONATIONS

Extended Hearts allows you to add a convenience charge to donations made through your *ProjectBuilder* account.

| Pro<br>A | <i>jectBuilder</i><br>Idministration |
|----------|--------------------------------------|
| P        | rojects                              |
| Vi       | iew Reports                          |
| 0        | rganization Info                     |
| C        | onvenience Charge                    |
| L        | ogin Info                            |
| Bi       | illing Info                          |
|          |                                      |

To set the amount of your convenience charge:

1. Click **Convenience Charge** on the *ProjectBuilder* Administration Panel.

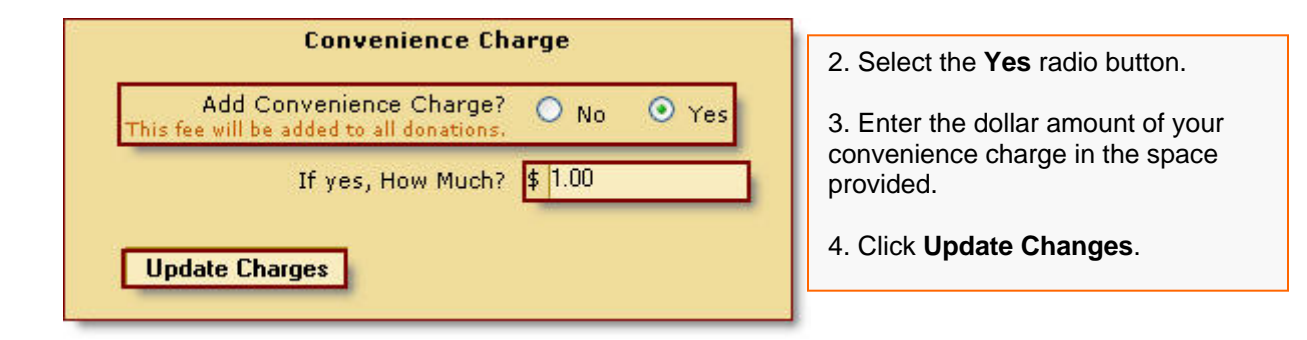

| https://extendedh | earts.com |  |
|-------------------|-----------|--|
| Updated           | ОК        |  |

5. Click **OK** in the pop up window, indicating a successful update of your information.

| Sponsors |                                                  |    |                                                                                                  |
|----------|--------------------------------------------------|----|--------------------------------------------------------------------------------------------------|
|          | Sponsor WebPage Link:<br>www.testsponsor2.com    | 4. | To remove a sponsor, select <b>Delete Link</b> next to the item(s) that you would like to erase. |
|          | Image Link:<br>/BrightFuture-proi/sponsors/3.jpg |    | 1                                                                                                |
|          | Or                                               |    |                                                                                                  |
|          | Upload Image:                                    | L  | Browse                                                                                           |
|          | Update Sponsor Link                              |    |                                                                                                  |
|          | Delete Link                                      |    |                                                                                                  |
|          | Update Sponsor Link<br>Delete Link               |    |                                                                                                  |

## VIEWING YOUR DONATION ACTIVITY

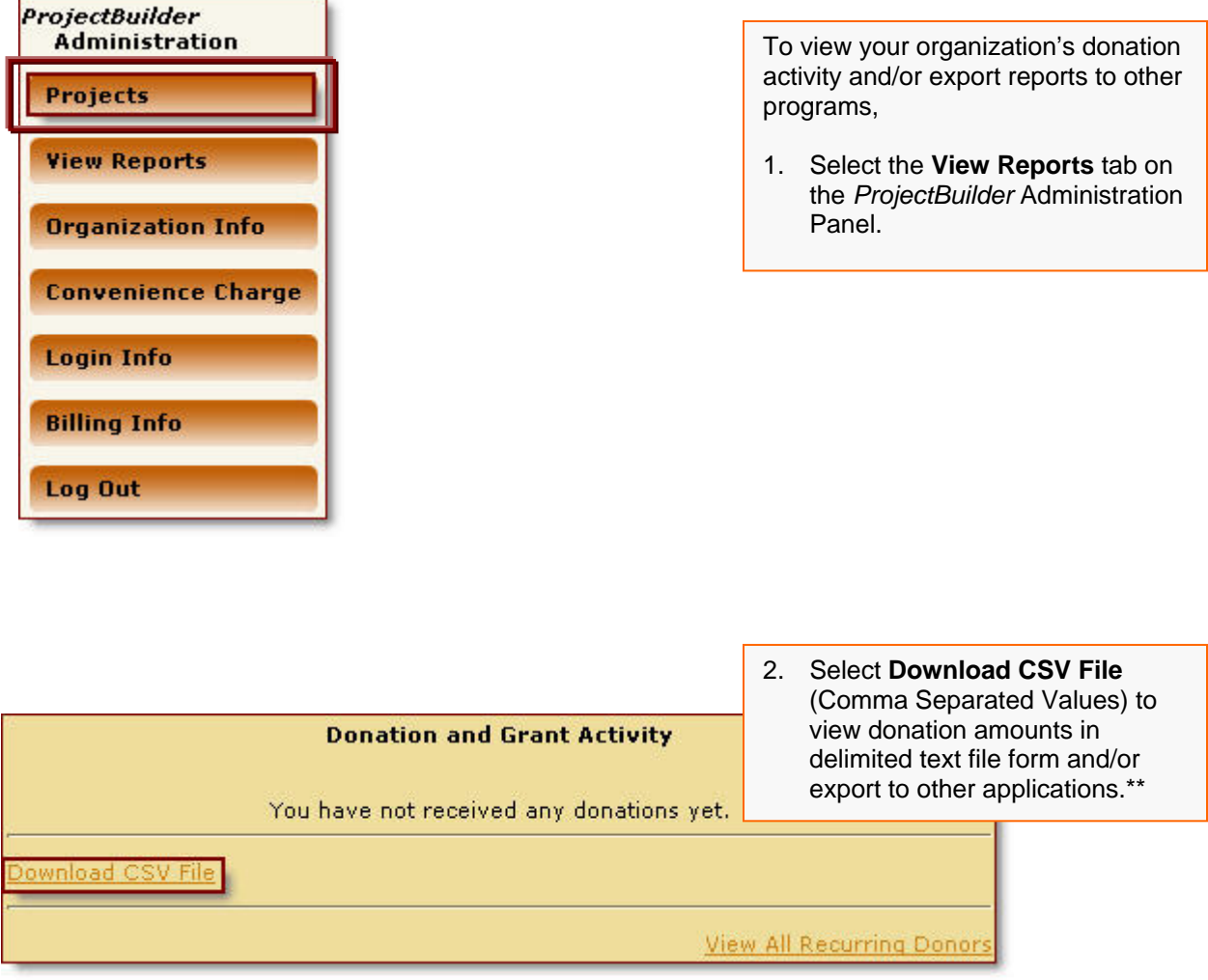

\*\*CSV files are supported by most spreadsheet and database management systems.

You are now ready to begin raising money through your *ProjectBuilder* account!

#### **RECEIVING YOUR DONATED FUNDS**

Every time a donation is made through ProjectBuilder account, a donation notification email will be sent, complete with the details of the contribution.

Extended Hearts, LLC distributes all funds raised through your ProjectBuilder account, less transaction fees, on the  $15^{th}$  and  $30^{th}$  of each month. If the aggregate amount of donations (less transaction fees) is less than \$50 on the  $13^{th}$ , your funds will be distributed on the  $30^{th}$ .

## **FREQUENTLY ASKED QUESTIONS**

#### What is ProjectBuilder?

ProjectBuilder allows charities, schools, and organizations with or without a web presence to benefit from online donation functionality. Through ProjectBuilder, your group can raise money online for small projects and events, offering a number of valuable, user-friendly backend tools.

#### What is the cost of ProjectBuilder?

Extended Hearts requires a one-time set-up fee for all ProjectBuilder accounts, with a low monthly service charge. There is also a small transaction fee for all donations made to your ProjectBuilder account.

#### Does our organization need a merchant account to use ProjectBuilder?

No, you do not need a merchant account to accept payments through your ProjectBuilder account. Extended Hearts processes all credit card payments through our secure server for your convenience.

#### How many projects can our organization create using ProjectBuilder?

There is no limit to the number of projects you create with your ProjectBuilder account.

#### How can we modify our organization's information that appears on the project page?

To modify the appearance of your project, log in to your ProjectBuilder account and click the name of the project that you would like to change. To alter any aspect of the project, simply click the "delete" link next to the appropriate section, or re-type the information in the text fields.

#### How do we change your login information?

To change your Username and Password, log in to your ProjectBuilder account and click the "Log-in Info" tab under the Administration Panel. Type in your new Password and/or Username, and click "Update Log-in Info".

#### How do we make changes to our billing information?

To make changes to your billing information, log in to your ProjectBuilder account and click on the Billing Information tab under the Administration panel. Make any necessary modifications and click "Update Billing".

Can a donor make recurring and/or scheduled gifts through ProjectBuilder?

Yes, donors can elect to make weekly, monthly, or yearly payments to your organization through ProjectBuilder.

How and when is our organization notified of contributions made through our ProjectBuilder account? Organizations are notified of contributions made through their ProjectBuilder accounts via email immediately after payments are processed.

#### Will our donors receive receipts for their contributions?

All donors receive tax ready receipts, payment confirmations, and a customized Thank You message from your organization upon contributing to your cause.

#### How do we receive the funds raised through our ProjectBuilder account?

Each month, Extended Hearts distributes checks to individuals/organizations that have raised a net total of \$50 or more in donations, less company transaction fees.

#### Can we include our sponsors on our ProjectBuilder page(s)?

Yes, Extended Hearts allows you to acknowledge sponsors on your ProjectBuilder page(s) by inserting their logo, description, and an external link to their websites.

#### My donor's company can provide a matching gift, what do I do?

If your donor's company runs a matching gift program, have your donor make sure that their company pitches in and matches their contribution.

Encourage your donor to ask their company's Human Resources Department for instructions and/or forms for the matching gift program, and follow through with all steps of the process.

After the donation is processed, the donor will receive a Donation Acknowledgement email from Extended Hearts, which should be sufficient proof for the company. If the company needs more proof of donation, they should be instructed to contact your organization or charity directly